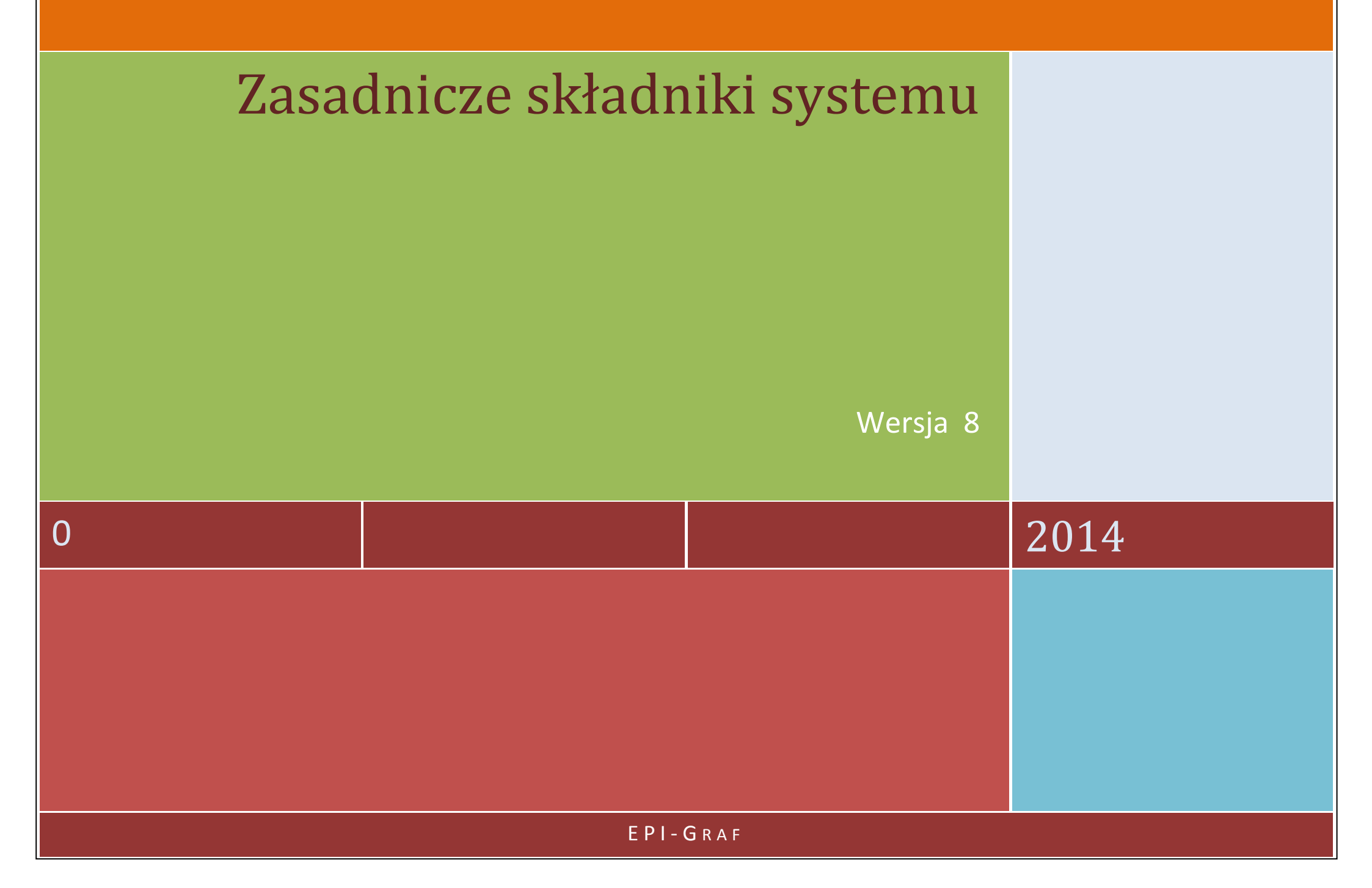

# Spis treści:

| Komponenty okna programu | 3  |
|--------------------------|----|
| Rzutnia                  | 5  |
| Pasek narzędzi           | 6  |
| Obsługa formularzy       | 7  |
| Edytor                   | 8  |
| Konfiguracja             | 11 |
| Мара                     | 16 |
| Nawigacja                | 21 |
| Drukowanie               | 22 |
| Generator                | 25 |
| Obsługa ekranu           | 28 |
| Obszar roboczy           | 28 |

# KOMPONENTY OKNA PROGRAMU

| 8    | Profil Koordynator                   | - Wersja użyt | kowa                              |       |                                                 |     |                                                                        |       |                                                              |                  |                                |
|------|--------------------------------------|---------------|-----------------------------------|-------|-------------------------------------------------|-----|------------------------------------------------------------------------|-------|--------------------------------------------------------------|------------------|--------------------------------|
| Plik | Edycja Widok                         | Dane Katal    | ogi Zestawienia Konfiguracja      | Мара  | Nawigacja Rysunek Okno Pomoc 🖓 (Kanalizacja gr  | awi | tacyjna rz. dna 0.0.5.50a 🔾                                            | ia, F | Pomiar 🗠 Konstrukcja 🏋 🌐 🏾                                   |                  | Ekran (P)                      |
|      | 1 🐮 🏭 📲                              | 1/2 🕇         | r [                               | Współ | łrzędne geodezyjne Szablon projektu: k49_S9 Ari | kus | ze tabel > 👬 🗊 🔳 刘                                                     | 1     | 0<br>(▲) → bmp dxf                                           | Warstwj          | 3D į                           |
| (    | Edytor 🗟 K                           | Konfiguracja  | 😹 Mapa 🛛 ↔ Nawigacja              | В     | W O P R Całość Txt 🔀 Zaznaczenie 🔂              | )   | Szczegółowy 1:500 🖨                                                    | T     | CAD Generator Lista rysunków                                 | ] Plan           | L Profil                       |
|      | Edytor<br>graficzny<br>(opcjonalnie) | Pa            | anele tematyczne<br>(opcjonalnie) |       | Zakres widoku                                   |     | <b>Parametry sieci</b><br>w zależności od wersji<br>programu           |       | Funkcje<br>pomocnicze                                        | Dodati<br>rzut   | kowe<br>nie                    |
|      | rzewo bazy da<br>(opcjonalnie        | anych<br>e)   | Sekcja zapisu                     |       | <b>Menu</b><br>w zależności od wersji programu  |     | <b>Sekcja arkuszy tabel</b><br>(katalogi i zestawienia<br>opcjonalnie) |       | <b>Ustawienia rysunku</b><br>(Lista rysunków<br>opcjonalnie) | Obszar<br>(plan, | roboczy<br>schemat,<br>profil) |
|      |                                      |               |                                   |       |                                                 |     |                                                                        |       |                                                              |                  |                                |

Interfejs użytkownika (v8) składa się z następujących elementów:

- **menu tekstowe** (komplet poleceń programu)
- **menu graficzne** (dla usprawnienia pracy z programem ważniejsze komendy z menu tekstowego zostały powtórzone w postaci ikon)
- pasek narzędzi (dodatkowe powtórzenie wybranych funkcji i narzędzi poprzez przyciski rozmieszczone w odpowiednich panelach tematycznych)
- obsługa ekranu i obszar roboczy

| Plik Ed   | dycja Wio    | lok Dane   | Katalogi           | Zestawienia               | Konfiguracja             | Mapa Nawigacja   | Rysunek    | Okno Pomoc        | <u>√7</u> Sie | eć gazowa ciśnien  | iowy rz. osi   | $\check{x}_{k} \sim \overset{*}{\underset{*}{\ast}} =$ | # 🚫     | 00 00 🗏 El | kran (P) |
|-----------|--------------|------------|--------------------|---------------------------|--------------------------|------------------|------------|-------------------|---------------|--------------------|----------------|--------------------------------------------------------|---------|------------|----------|
| 🔡 🗄       | 1 <b>2</b> 2 | 0/0        | <u>S</u> ieć       | <u>T</u> rasa <u>U</u> zl | 1                        | Przyciski zgodn  | e z wersj  | ą programu        |               | a <u>Weryfikac</u> | ia 🖽 🗊 💷       | ) _0 bmp d                                             | lxf     | Warstwy    | 3D į     |
| 🕆 E       | Edytor       | 🔄 Kon      | figuracja          | 🞇 Mapa                    | $\leftrightarrow$ Nawiga | icja 🖪 W O       | P R        | Całość Txt Ż      | đ             | Schematowy         | 1:5 2 4 9      | 骨 Lista rysunkó                                        | w []\   | Plan 📃     | Profil   |
|           |              |            |                    |                           | widoczne                 | w zależności o   | d wybran   | ej grupy tabel (D | ane, K        | Katalogi, Zestawi  | enia) i zaawai | nsowania projel                                        | ktu.    |            |          |
|           |              |            |                    |                           |                          |                  |            |                   |               |                    |                |                                                        |         |            |          |
| Menu      | tekstow      | e może b   | yć wyświ           | etlane w we               | ersji pełnej lu          | ub uproszczonej  | (sekcja (  | Okno » Rozmies    | szczen        | ie >> Menu tek     | stowe » Skró   | cone/ Komplet                                          | ne).    |            |          |
| Param     | netry sie    | ci         | Kanalizacj         | ja grawitacyji            | na rz. dna               |                  |            |                   |               |                    |                |                                                        |         |            |          |
| Funkc     | je pomo      | cnicze     | $\check{x}_k \sim$ | ** # 🚫                    |                          |                  |            |                   |               |                    |                |                                                        |         |            |          |
| ×         | pomiar       | odległoś   | ci                 |                           |                          |                  |            |                   |               |                    |                |                                                        |         |            |          |
| $\square$ | informa      | acje kons  | trukcyjne          | 2                         |                          |                  |            |                   |               |                    |                |                                                        |         |            |          |
| X         | punkty       | wierzcho   | ołkowe ob          | piektów rysu              | unku                     |                  |            |                   |               |                    |                |                                                        |         |            |          |
| <b>#</b>  | siatka r     | ysunku     | – włączei          | nie poziomy               | rch i pionow             | ych linii pomoci | niczych r  | na całym obszarz  | ze rysı       | unku (co 1 cm)     |                |                                                        |         |            |          |
| $\otimes$ | sygnali      | zacja koli | zji z uzbro        | ojeniem tere              | enu.                     |                  |            |                   |               |                    |                |                                                        |         |            |          |
| Drzew     | o bazy d     | lanych     | 21 F               | Projekty                  | Profile                  | 鞛 Punkty         |            |                   |               |                    |                |                                                        |         |            |          |
| Sekcja    | a zapisu     | (historia) | l                  | 🚽 Zapisz                  | <sup>1/2</sup> Lic       | znik funkcji cof | nij        | ካ Wstecz          | r             | Wprzód             |                |                                                        |         |            |          |
| Sekcja    | arkuszy      | tabel      | 2±1<br>5÷0         |                           | Dane – ta                | abele danych pro | ojektu . K | Katalogi – tabele | e katal       | logów projektu.    | Zestawienia -  | <ul> <li>tabele zestav</li> </ul>                      | vień pr | ojektu.    |          |

# **RZUTNIA**

|             | zutnia            |                                                                                                    |                                                                 |
|-------------|-------------------|----------------------------------------------------------------------------------------------------|-----------------------------------------------------------------|
|             | Dodatkowa rzutnia | – dodatkowe okno rysunku dostępne na drugim monitorze lub nad rzutnią podstawową <ctrl+1></ctrl+1>                               |                                                                 |
|             | Dodatkowa rzutnia | - dodatkowe (drugie) okno rysunku dostępne na drugim monitorze lub nad rzutnią podstawową <ctrl+2< td=""><td>&gt;</td></ctrl+2<> | >                                                               |
|             | Podział rzutni    | - dodatkowe okno rysunku uzyskane przez podział poziomy <ctrl+3> lub pionowy <ctrl+4> rzutni pod</ctrl+4></ctrl+3>               | stawowej                                                        |
| Rzutnia     | Rzutnia           | - Rzutnia - położenie pulpitu i okien, kolor tła, wybór ekranu (monitor 1,2,3), pełny ekran                                      |                                                                 |
| Ekran Ekran | :                 |                                                                                                    | Mapa programu:                                                  |
| Kolor tła 🔳 |                   | – zmiana koloru tła rzutni rysunkowej                                                                                            | Lista projektów<br>Lista profili                                |
| Monitor 12  | 3                 | <ul> <li>– wybór monitora dla podstawowego okna programu</li> </ul>                                                              | ⊡ Lista punktów<br>⊳ Dane                                       |
| Pełny ekrar |                   | – włączenie/wyłączenie trybu pełnoekranowego                                                                                     | ▷ Katalogi ▷ Zestawienia                                        |
| tymczasowe  | ,                 | - tymczasowe (niezapisywane) wyłączenie skrzyżowań między projektami                                                             | Edytor<br>Dodaj<br>Edytuj                                       |
| Plan _I_ F  | Profil            |                                                                                                    | Konniguracja     Rosunek     Warstwy     Teksty     Kreskowanie |

Wybór rysunku na obszarze roboczym (Plan, Schemat, Profil) niezależnie dla każdej rzutni (Plan i Schemat opcjonalnie)

Ð Przewodnik <F1> – Formularz zawierający przykłady w formie skryptów (opcjonalnie), informację o strukturze tabel oraz spełniający funkcję tzw. szybkiego dostępu (uporządkowana tematycznie lista kart i tabel programu dostępnych przez podwójne kliknięcie myszką).

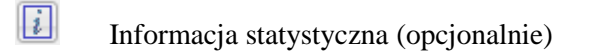

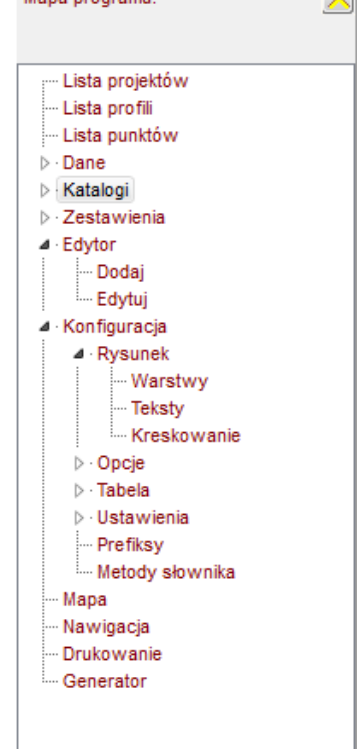

# PASEK NARZĘDZI

| 🕆 Edytor 🗟 Konfiguracja 🎇 Mapa ↔ Nawigacja 🖪 w O P 🛛                                                                                                    | Całość Txt 🐹 Szczegółowy 1:100 🖶 🍄 Lista rysunków []\                                                                                                    |
|----------------------------------------------------------------------------------------------------|----------------------------------------------------------------------------------------------------|
| <ul> <li>Edytor – panel narzędzi do edycji graficznej (opcjonalnie)</li> <li>Konfiguracja – pasek przycisków do formularzy konfiguracyjnych (Szablony, Rysunek, Opcje, Tabela, Projekt)</li> </ul> | <ul> <li>Txt Opisy pozostałych projektów (Plan)</li> <li>Zaznacz bieżący (projekt, profil, odcinek)</li> <li>Znaidź bieżacy punkt trasy</li> </ul>                                                                                                    |
| <ul> <li>Mapa – panel obsługi map DXF i BMP (opcjonalnie)</li> <li>Nawigacja – pasek przycisków nawigacji (baza danych projektu, rysunki)</li> <li>Bieżacy</li> </ul>                              | <ul> <li>Szczegółowy<br/>Rodzaj rysunku</li> <li>1:500 Opis skali (skrót do konfiguracji parametrów projektu)</li> </ul>                                                                                                    |
| Włączenia       Odgałęzienie                                                                                                    | Drukowanie – umożliwia konfigurację parametrów wydruku roboczego<br>zawartości ekranu. (Drukowanie dokumentacji projektowej należy zawsze<br>przeprowadzać z poziomu programu CAD, do którego rysunek przekazuje<br>generator rysunków).                                                                                                    |
| <ul> <li>Projekt</li> <li>Rysunek z listy użytkownika</li> <li>Całość Wszystkie projekty</li> </ul>                                                                                                | Constraints       Przekazywanie rysunku do wybranego programu CAD         Lista rysunków       Zarządzanie listą rysunków użytkownika (opcjonalnie)         Image: Constraint of the second second |

### **OBSŁUGA FORMULARZY**

(ikony w prawym górnym rogu formularzy: Dane, Katalogi, Zestawienia)

| E | Automatyczne położenie formularza – tabela umieszczana jest w lewym górnym rogu               |              |
|---|-----------------------------------------------------------------------------------------------|--------------|
| 5 | Zmiana położenia i rozmiaru formularza – tabela powraca do umieszczenia jej przez użytkownika |              |
|   | Najmniejszy rozmiar – tabela ma najmniejszy rozmiar                                           |              |
|   | Indywidualny rozmiar – tabela ma rozmiar nadany jej przez użytkownika                         |              |
|   | Największy rozmiar – tabela dopasowana do maksymalnej wielkości obszaru roboczego programu    | I            |
| 1 | Monitor 1 – umieszczenie tabeli na monitorze podstawowym                                      |              |
| 2 | Monitor 2 – umieszczenie tabeli na opcjonalnym drugim monitorze                               | Deamier for  |
| 3 | Monitor 3 – umieszczenie tabeli na opcjonalnym trzecim monitorze                              | można także  |
| _ |                                                                                               | przeciągając |

Rozwiń – rozwijanie/zwijanie tabeli w dół/w górę

W niektórych tabelach może wystąpić:

🔍 🛛 Skasuj/przywróć <Ctrl+Del> 🔹 Uwaga: ten przycisk umożliwia kasowanie rekordu bez usunięcia z bazy projektu (z możliwością późniejszego przywrócenia)

Usunięcie wszystkich rekordów

Przywróć domyślne – przywraca ustawienia domyślne

- Usunięcie rekordu usunięcie pojedynczego rekordu <Alt + Del>,

D Pokaż domyślne – przypomina o ustawieniach domyślnych,

- \_\_\_\_\_
- Zapisz jako domyślne zapisuje bierzące ustawienia jako domyślne

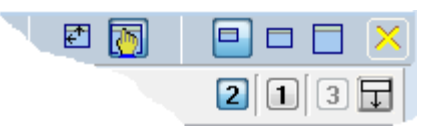

Rozmiar formularza można także zmieniać przeciągając jego krawędź lewym przyciskiem myszy.

E

| EDYTOR                                  | Dodaj Edytuj            | < Wybierz typ ope | racji edytora. | Metoda wprow<br>Kopiow  | vadzania trasy:<br>r <mark>anie tras z C</mark> / | AD Pliki tel | kstowe 1 | Frasa w tabeli 🔵 | Wytyczenie trasy    |
|-----------------------------------------|-------------------------|-------------------|----------------|-------------------------|---------------------------------------------------|--------------|----------|------------------|---------------------|
| Narzędzie do graficznej obsługi bazy da | nych                    |                   |                | Metoda wpr              | owadzani                                          | a trasy      |          |                  |                     |
| Tryb Dodaj (Plan):                      |                         |                   |                |                         |                                                   |              |          |                  |                     |
| Dodaj Edytuj odl. od punktu:            | X = 0.00, Yg = 0.0      | 10 wynosi         | 902795.02r     | n ( <b>&lt;</b> 76.57°) |                                                   |              | Гур, Rod | z wartość        | : domyślna 🛛 🔀      |
| ✓ SNAP <f9> Filtr</f9>                  |                         |                   |                |                         |                                                   |              |          |                  | Wymiar              |
| Odl = 902795,02                         | aokrągione Odl. W       | lył. 👻 Kąt        | wył. 👻         |                         | PZ                                                | Mb (         | Ddl R    | Ti X             | Y                   |
| Pole edycyjne: SNAP + prom              | ień 🔄 [m, mm]           |                   | 76.6*          |                         | S1                                                | 02795,0)27   | 795,0 -  | - 209741         | ,944 878092,912     |
| Lokalizad                               | ;ja pierwszego p        | unktu sieci       |                | (potw                   | vierdzen                                          | ie z Ctrl, p | o 1s lub | ) klawisze       | em <enter>)</enter> |
| Grupa edycji: Sieć Tras                 | a Uzbroj <i>Przycis</i> | ki danych w z     | ależności od   | wersji progra           | amu                                               | ty           | Warstw   | y 🗌 Z w          | yszukiwaniem        |

Grupa edycji – dostawianie nowych obiektów w tabelkach: SIEĆ, TRASA, UZBROJENIE, TEREN, OPISY, ELEMENTY, ARMATURA, ODWIERTY, WARSTWY (włączony przycisk Sieć lub Trasa)

- SNAP (tryb przyciągania obiektów rysunkowych)
- Filtr (entycji)

□ Wymiar

- Wartości edycyjne (odległość, rzędna)
- ✓ Wskazanie zaokrąglone z wyborem odległości i kąta (Plan)

SNAP + promień

 Z wyszukaniem (aktywne w trybie Dodaj: Uzbrojenie, Teren, Opisy, Elementy, Armatura, Odwierty, Warstwy)

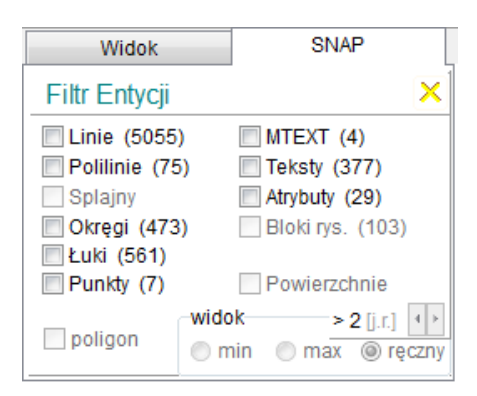

Filtr Entycji: Snap (por. Mapa str. 19)

X =

Y =

Tryb **Dodaj** (Profil):

Pole edvcvine:

| Dodaj Edytuj odl. od punktu: Mb = 0.00, Rz = 0.00 wynosi | i -41.35m  | , Rz = 18.11 ( | (h = 18.11) |           | Тур,    | Rodz     | wartość domy                             | yślna 🔀   |
|----------------------------------------------------------|------------|----------------|-------------|-----------|---------|----------|------------------------------------------|-----------|
|                                                          | Teren      | <u> </u>       |             |           |         |          | Wymi                                     | ar 📃      |
| Odl = -41,35                                             | Istn.      | 🔘 proj.        | PZ          | МЬ        | 0dl     | Rzędna   | X                                        | Y         |
|                                                          |            |                | 51          | -41,35    | -41,35  | 18,11    | 211124,148 8                             | 79417,939 |
| Rzędna z ekranu wstawienie punktu węzłowego              |            | (po            | twierdzen   | ie z Ctri | , po 1: | s IUD KI | iawiszem <e< td=""><td>inter»)</td></e<> | inter»)   |
| Grupa edycji: Sieć Trasa Uzbrojenie Odcinki Ter          | ren Opisy  | Elementy       | Armatura    | Odwiert   | y Wa    | irstwy   |                                          |           |
| widok dla Dodaj, Uzbrojenie)                             | i -158.89r | n, Rz = -43.91 | (h = -43.   | Istn.) 🔻  | Тур,    | Rodz     | Wybierz obie                             | kt 🔀      |
|                                                          |            |                |             |           |         |          | Wymi                                     | ar        |
|                                                          |            |                | PZ          | Mb        | Odl     | Bz       | X                                        | Y         |

| Pole edycyjne:    |                                   | S1 -158,89 -158,89 0,00                      |
|-------------------|-----------------------------------|----------------------------------------------|
| 🔲 Rzędna z ekranu | Wstawienie nowego uzbrojenia      | (rzędna domyślna)                            |
| Grupa edycji:     | Sieć Trasa Uzbrojenie Odcinki Ter | ren Opisy Elementy Armatura Odwierty Warstwy |

(widok dla Dodaj, Teren, włączone Import terenu dla profilu bieżącego)

| Dodaj Edytuj                                                                                                    | odl. od pur                                                                 | nktu: M                                      | 1b = 0.00, 1                                                  | Rz = 0.00 wy                                        | ynosi -60.84m<br>_                                      | . Rz = -1.14 (               | (h = -1.14)  | Ir                               | mport terenu                           | Punkt te                                | renu 🔀                              |
|----------------------------------------------------------------------------------------------------|-----------------------------------------------------------------------------|----------------------------------------------|---------------------------------------------------------------|-----------------------------------------------------|---------------------------------------------------------|------------------------------|--------------|----------------------------------|----------------------------------------|-----------------------------------------|-------------------------------------|
| Odl = -60,84                                                                                                    |                                                                             |                                              |                                                               |                                                     | eren<br>Ieren                                           | 🔘 proj.                      | Szablon:     |                                  |                                        |                                         |                                     |
| Pole edycyjne:                                                                                                    |                                                                             |                                              |                                                               |                                                     |                                                         |                              | Wstaw do     | profilu) (Usuń                   | z profilu Ws                           | staw do bufo                            | ra Usuń z bufora                    |
| Rzędna z ekranu                                                                                                    | Wstav                                                                       | w doda                                       | atkowy pu                                                     | nkt terenu                                          |                                                         | (ist                         | n./proj., ir | nterpolacj                       | a)                                     |                                         |                                     |
| Grupa edycji:                                                                                                    | Sieć                                                                        | Trasa                                        | Uzbrojeni                                                     | e Odcinki                                           | Teren Opisy                                             | Elementy                     | Armatura     | Odwierty                         | Warstwy                                |                                         |                                     |
| Rzędna z<br>ryb <b>Edytuj</b> (Pl                                                                                              | ekranu<br>lan) – ko                                                         | orekta                                       | a istniej                                                     | ących da                                            | anych                                                   |                              |              |                                  |                                        |                                         |                                     |
| Rzędna z<br>ryb <b>Edytuj</b> (Pl<br>Dodaj Edytuj                                                                              | ekranu<br>an) — ko<br>odl. od pur                                           | o <b>rekta</b><br>nktu: ×                    | a istniej<br>:= 209744.4                                      | ących da<br>13, Yg = 878                            | anych<br>1406.15                                        |                              |              |                                  |                                        | Studnia                                 | X                                   |
| Rzędna z<br>ryb <b>Edytuj</b> (Pl<br>Dodaj Edytuj<br>Z SNAP <f9> Filtr</f9>                                                    | ekranu<br>an) — ko<br>odl. od pur<br>Tryb edycj                             | o <b>rekta</b><br>nktu: ×                    | a istniej<br>:= 209744.4                                      | ących da<br>13, Yg = 878                            | anych<br>3406.15                                        |                              | 1            |                                  |                                        | Studnia                                 | X                                   |
| Rzędna z<br>ryb <b>Edytuj</b> (Pl<br>Dodaj Edytuj<br>V SNAP <f9> Filtr<br/>Wylot = S2</f9>                                     | ekranu<br>an) — ko<br>odl. od pur<br>Tryb edycj<br><b>Wybó</b>              | orekta<br>nktu: ×<br>ji<br>or autor          | a istniej<br>:= 209744.4<br>natyczny                          | ących da<br>13, Yg = 878<br>(podw                   | anych<br>1406.15<br>ójne Kliknięcie ob                  | ok obiektu)                  | PZ           | МЬ                               | Odl RTi                                | Studnia<br>×                            | Y                                   |
| Rzędna z<br>ryb <b>Edytuj</b> (Pl<br>Dodaj Edytuj<br>✓ SNAP <f9> Filtr<br/>Wylot = S2<br/>Pole edycyjne:</f9>                  | ekranu<br>an) – ko<br>odl. od pur<br>Tryb edycj<br><b>D Wybó</b><br>Lokaliz | orekta<br>nktu: ×<br>ji<br>or autor<br>zacja | a istniej<br>= 209744.4<br>matyczny<br>Rzędna                 | ących da<br>13, Yg = 878<br>(podw<br>Opis           | anych<br>3406.15<br>ójne Kliknięcie ob<br>s Dane        | ok obiektu)<br><u>Tabela</u> | PZ<br>S2     | Mb<br>1303,48 91                 | Odl RTi<br>17,10 0,00                  | Studnia<br>X<br>208953,8                | ¥<br>188 878871,023                 |
| Rzędna z<br>ryb <b>Edytuj</b> (Pl<br>Dodaj Edytuj<br>SNAP <f9> Filtr<br/>Wylot = S2<br/>Pole edycyjne:<br/>Wartość z mapy</f9> | ekranu<br>an) — ko<br>odl. od pur<br>Tryb edycj<br>Uybó<br>Lokaliz<br>Niedo | orekta<br>nktu: ×<br>ji<br>r auton<br>zacja  | a istniej<br>:= 209744.4<br>matyczny<br>Rzędna<br>e w tej rzu | ących da<br>13, Yg = 878<br>(podw<br>- Opis<br>stni | anych<br>1406.15<br>ójne kliknięcie ob<br><b>3 Dane</b> | ok obiektu)<br><u>Tabela</u> | PZ<br>S2     | Mb<br>1303,48 91<br>ynchronizacj | Odl RTi<br>17,10 0,00<br>ja planu z bi | Studnia<br>X<br>208953,8<br>eżącym reko | Y<br>188 878871,023<br>ordem tabeli |

- Wartość z mapy ~
- Synchronizacja planu z bieżącym rekordem tabeli  $\checkmark$

| Wybór obi | ektu (tabeli) |   |
|-----------|---------------|---|
|           | Sieć          |   |
| 1000      | Trasa         |   |
| 100       | Uzbrojenie    |   |
| 100       | Odcinki       |   |
| 100       | Teren         | ۶ |
| 100       | Opisy         |   |
| 100       | Elementy      |   |
| 100       | Armatura      |   |
| 100       | Odwierty      |   |

Warstwy

Typ, Rodzaj

122

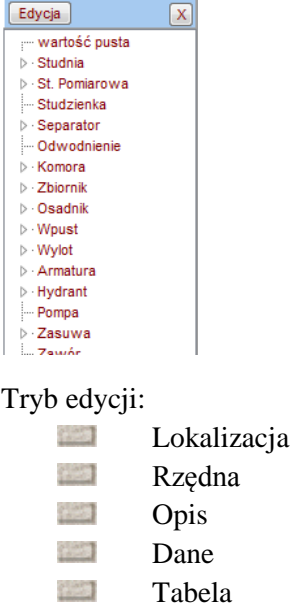

Typ, Rodzaj / lub Import terenu (Teren)

Przełącznik istniejący / projektowany (dla Trasa i Teren)

> Status: istniejące, projektowane, likwidowane lub włączenie (Uzbrojenie)

| (Istn.) | • |
|---------|---|
| (Istn.) |   |
| lstn.   |   |
| Proj.   |   |
| Likw.   |   |
| Włącz.  |   |

opcje Wstaw do/Usuń  $\triangleright$ z profilu, Wstaw do/Usuń z bufora (Teren)

Tryb Edytuj (Profil), widok dla Lokalizacja, Rzędna:

| ĺ | Dodaj Edytuj  | odl. od punktu: N | 1b = 386.38, I | Rz = 0.00 v | wynosi  | -375.75m | n, Rz = -45.2 | 1 (h = -45.21 | l)      |       |       | Studnia         | ×               |
|---|---------------|-------------------|----------------|-------------|---------|----------|---------------|---------------|---------|-------|-------|-----------------|-----------------|
|   |               | Tryb edycji       |                |             |         |          |               |               |         |       |       |                 |                 |
|   | Odl. = 386,38 | Przesuń pozosta   | re<br>Rzedna   | Opis        |         | Dane     | Tabela        | PZ            | Mb      | 0dl   | RTi   | X<br>210002 906 | Y<br>970417 030 |
|   |               | Zmiana loka       | alizacji (z in | terpolacj   | ą rzędi | nej tere | nu)           | JZ            | 10,05   | 10,05 | 0,00  | 210902,890      | 079417,939      |
|   | Grupa edycji: | Sieć Trasa        | Uzbrojenie     | Odcinki     | Teren   | Opisy    | Elementy      | Armatura      | Odwiert | y Wa  | rstwy |                 |                 |

Dane... (widok dla Trasa na profilu przy włączonej Nawigacji)

| Dodaj Edytuj          | odl. od punkt | u: X=21   | 272.83,  | Yg = 321 | 13.76       | 4.17m (   | <b>&lt; -</b> 168.16°) |                         |              | Typ, Rodz       | Łuk      |           | ×       |
|-----------------------|---------------|-----------|----------|----------|-------------|-----------|------------------------|-------------------------|--------------|-----------------|----------|-----------|---------|
| SNAP <f9> Filtr</f9>  | Tryb edycji   |           |          |          |             |           |                        | -Pole (w                | vbrane warte | ości z tabeli)  |          |           |         |
| Ozn : 6/208427        | Wybór a       | utomaty   | czny     | (pody    | /ojne kliki | niệcie ob | ok obiektu)            | <ul> <li>Ozn</li> </ul> | węzła        | O Wymiar w      | ęzła 💿   | Opis węz  | ła      |
| Pole edycyjne: 6/2084 | Lokalizac     | ja F      | Rzędna   | Odnoś    | snik –      | Dane      | <u>Tabela</u>          | Opis                    | w tabeli     | O               | Ô        | )         |         |
| Wartość z mapy        | Zmiana        | wybran    | ej warto | ości pop | rzez pol    | e edyc    | ji.                    | 8                       | Synchronizad | ;ja planu z bie | żącym re | kordem ta | ibeli 📃 |
| Grupa edycji          | Sieć Tra      | asa) Uzt  | orojenie | Odcinki  | Teren       | Opisy     | Elementy               | Armatura                | Odwierty     | Warstwy         | 🗌 Z w    | yszukiw   | aniem   |
|                       | Skok edyc     | ji 1 (mm) |          | vg skali | Shift+A     | lt+ 🧲     |                        | + Ctrl ( x5 )           |              | Nawigacja:      | Shift    | + F5 F6   | F7 F8   |
| Wyszukaj              |               | Projekty  |          | Profile  |             |           | Punkty                 |                         | Rysunki      |                 | Tabele   |           | ×       |
| 🛱 punkt 🛱 profil      | 🗟 obiekt      | ₩ 4       | Þ        | M M      |             | × N       | M 4                    | ► H                     | <b>⋈</b> 4   | H               | 4        | ► 4       | •       |

### Uzbrojenie, Dane (Plan)

| Dodaj Edytuj odl. od punktu: >   | K = 0.00, Yg = 0.00 wynd                       | osi 906.12m   | ( <b>&lt;</b> -55.83°) |           |              | yp, Rodz       | Kan. Deszcz.      | $\mathbf{\times}$ |
|----------------------------------|------------------------------------------------|---------------|------------------------|-----------|--------------|----------------|-------------------|-------------------|
| Stat: Istn                       | Aktywne<br>matyczny <ul> <li>2D+DXF</li> </ul> | F () 2D ()    | DXF                    | Pole (wyb | rane wartoś  | ci z tabeli)   | O Opic 1          |                   |
| Pole edycyjne: Istn. Lokalizacja | Rzędna Odnośn                                  | nik Dane      | Tabela                 | Ozn       | 0            | Opis w tabe    | eli Opis 2        |                   |
| Wartość z mapy Zmiana wyt        | oranej wartości poprz                          | ez pole edycj | i.                     | Syr       | nchronizacja | a planu z bież | ącym rekordem tab | eli 🔳             |
| Grupa edycji: Sieć Trasa         | Uzbrojenie Odcinki                             | Teren Opisy   | Elementy               | Armatura  | Odwierty     | Warstwy        | 🗌 Z wyszukiwa     | niem              |

- Z wyszukiwaniem automatyczne wyszukiwanie obiektu położonego najbliżej kursora
- Wybór automatyczny zmiana grupy poprzez podwójne kliknięcie (sieć, trasa, odcinki)
- □ Podręczne pole tekstowe

- grupa Pole (dla Dane) w Trasa
- Oznaczenie węzła
- Opis w tabeli
- Wymiar węzła
- Opis w tabeli
- Opis podstawowy
- Opis dodatkowy

 Przesuń pozostałe – liniowa edycja trasy – przesunięcie pozostałych punktów o ten sam wektor zmiany współrzędnych XY.

Zespół przycisków Edycji i skoku edycji punktów (skrót Shift + Alt + klawisz kierunku)

- Skok edycji od 1 do 10 mm (wg skali)
- Przyciski edycji (dostępne z klawiatury i myszki)
- Okno informacyjne o oznaczeniu PZ, Metrze bieżącym,
   Odległości, Rzędnej terenu istniejącego, współrzędnych
   X i Y

Zespół przycisków Nawigacji punktów (skrót Shift) + przycisk funkcyjny

- 💴 F5 pierwszy
- 🖾 🛛 F6 poprzedni
- 🗐 F7 następny
- F8 ostatni

#### grupa Pole (dla Dane) w Uzbrojenie

- Status
- o Oznaczenie
- o Wymiar
- Opis w tabeli
- Opis podstawowy
- Opis dodatkowy

# KONFIGURACJA

#### Szablony (opcjonalnie)

>>

Wczytaj z szablonu... (odczyt zestawu konfiguracyjnego zapisanego w pliku zewnętrznym)

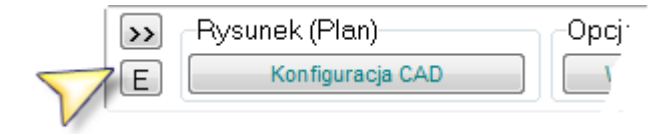

```
Edycja szablonu (szablon projektu)
```

E

#### Menu konfiguracja: edycja szablonu

| Szablon projektu      |                                               |                |                 |                       |                          | ×               |
|-----------------------|-----------------------------------------------|----------------|-----------------|-----------------------|--------------------------|-----------------|
| Otwórz szablon        | Zapisz jako Zapisz                            | Kanalizacja    |                 |                       |                          |                 |
| Parametry projektu    |                                               |                | Kanalizacja 🔹 💌 | Sanitarna             | ▼ grawitacyjna           | 🔻 🔽 rz. dna 🛛 🔻 |
| Pobierz z projektu    | Typ węzła Studnia                             |                | Rysunek         | Szczegółowy           | 🚽 Skala pionowa          | 1 : 100 👻       |
| Przepisz do projektu  | Wymiar sieci 160                              | 🔽 Stały pozion | n porównawczy   | Tabela nr 1           | 🔹 Skala profilu          | 1:500 💌         |
| Kompletny szablon kon | iguracji (Opcje, Tabela, Rysunek) 👘           |                |                 |                       |                          |                 |
| Przywróć domyś        | ne ustawienia wszystkich kart konfiguracyjnyd | ch 🗌           | Zapisz bież     | ace ustawienia kart l | konfiguracyjnych jako do | omyślne         |

#### Standardowe okna dialogowe:

- Otwórz szablon
- Zapisz jako ...
- Zapisz
- pole informacyjne z nazwą aktualnego szablonu

### Parametry projektu

### Typ sieci

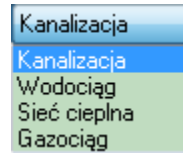

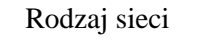

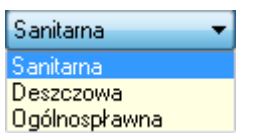

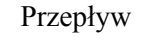

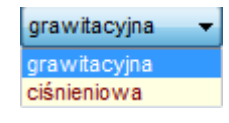

Rzędna

| rz. dna | • |
|---------|---|
| rz. dna |   |
| rz. osi |   |

Wymiana danych między szablonem i projektem

- Pobierz z projektu zmieniający ustawienia szablonu [pod względem parametrów]
- Przepisz do projektu zmieniający ustawienia szablonu na domyślne dla bieżącego projektu

#### Typ węzła Wymiar sieci Edycja X X Edycja wartość pusta - wartość pusta . . wartość domyślna Wybór przycisku Edycja Studnia ⊳ · Studnia 150 0,15 otwiera tabelę Typowa St. Pomiarowa 160 0,16 Spadowa KATALOGI, ODCINKI Studzienka 200 0,2 Przelewowa ▷ · Separator Kaskadowa 250 0.25 Odwodnienie Kaskadowa wewr 300 0.3 St. Pomiarowa ▷ · Komora. $\triangleright$ 300 0,30 Wybór w menu Studzienka ▷ Zbiornik. 300 0.3 ▷ · Separator ⊳ Osadnik 400 0,4 Odwodnienie Podwójne kliknięcie skutkuje ⊳ · Wpust 400 0,40 ▷ · Komora przypisaniem wybranej ▷ · Wylot. ▷ · Zbiornik 400 0.4 nazwy dla całego projektu Armatura ⊳ · Osadnik 450 0,45 ⊳ · Wpust ▷ · Hydrant 500 0,5 ▷ · Wylot Pompa 700 0,7x0,5 111 ▷ Zasuwa 1200 1,2 Wybór przycisku Edycja otwiera tabelę Zawór - 1500 1,5 KATALOG ARMATURA, wszystkie projekty Z sekcji Ustawienia rysunku: Skrzynka Stały poziom porównawczy $\checkmark$ Rysunek Skala pionowa Skala pozioma

Szczegółowy

Schematowy

Uproszczony

Rzeczywisty

1:100

1:10

1:20

1:25

1:50

1:200

1:500

1:1000

•

Warianty tabel (w przygotowaniu)

Kompletny szablon konfiguracji (Opcje, Tabela, Rysunek)

- Przywróć domyślne ustawienia wszystkich kart konfiguracyjnych
- Zapisz bieżące ustawienia kart konfiguracyjnych jako domyślne

EPI-Graf

# Rysunek

Warstwy – ustawienia rysunkowe.

(niezależnie dla Planu i Profilu)

| Warstwy            | Teksty          | Kreskowanie |       |      |                        |   |             |               |       |      |
|--------------------|-----------------|-------------|-------|------|------------------------|---|-------------|---------------|-------|------|
| Konfiguracja war   | stw - PLAN, SCH | IEMAT       |       |      |                        |   |             |               | ) 🐥 🛛 |      |
| Obiekty rysunkowe  | •               |             |       |      | -Tabela, opis obiektów |   |             |               |       |      |
| Grupa:             | Rodz. li        | nii Warstwa | kolor | gr   | Grupa:                 |   | Rodz. linii | Warstwa       | kolor | gr   |
| Teren proj.        | CONTINUOU       | S Ter_proj  | 3     | 0,00 | Linie tabeli           | > | CONTINUOUS  | Linie_tabeli  | 7     | 0,00 |
| Teren istniejący   | CONTINUOU       | S Ter_istn  | 8     | 0,00 | Wartości tabeli        |   | CONTINUOUS  | Liczby        | 7     | 0,00 |
| Warstwy geol.      | CONTINUOU       | S Warstwy   | 7     | 0,00 | Ozn. warstwy           |   | CONTINUOUS  | Ozn_warstwy   | 7     | 0,00 |
| Odwierty           | CONTINUOU       | S Odwierty  | 8     | 0,00 | Ozn. odwiertu          |   | CONTINUOUS  | Ozn_odwierty  | 7     | 0,00 |
| Węzły              | CONTINUOU       | S Wezły1    | 7     | 0,00 | Opis węzła             |   | CONTINUOUS  | Opis_PZ1      | 7     | 0,00 |
| Armatura           | CONTINUOU       | S Armatura  | 7     | 0,00 | Opis armatury          |   | CONTINUOUS  | Opis_Arm      | 7     | 0,00 |
| Budynki            | CONTINUOU       | S Budynki   | 7     | 0,00 | Opis włączeń           |   | CONTINUOUS  | Opis_wl       | 7     | 0,00 |
| Odcinki            | CONTINUOU       | S Odcinki1  | 8     | 0,00 | Opis skrzyżowań        |   | CONTINUOUS  | Opis_kol      | 1     | 0,00 |
| Uzbr. podziemne    | CONTINUOU       | S Uzbr_podz | 7     | 0,00 | Opis uzbr. DXF         |   | CONTINUOUS  | Opis_uzbr_p   | 7     | 0,00 |
| Uzbr. nadziemne    | CONTINUOU       | S Uzbr_nadz | 7     | 0,00 | Opis uzbr. z tabeli    |   | CONTINUOUS  | Opis_uzbr_n   | 8     | 0,00 |
| Rury ochronne      | > CENTER        | Rury_ochr   | 7     | 0,00 | Linie opisowe          |   | CONTINUOUS  | Linie_opisowe | 7     | 0,00 |
| Podsypki, obsypki  | CONTINUOU       | S Podsypki  | 7     | 0,00 | Odnośniki, Teksty      |   | CONTINUOUS  | Teksty        | 7     | 0,00 |
| Drenaż, przykrycie | CONTINUOU       | S Dren      | 7     | 0,00 | Wymiary                |   | CONTINUOUS  | Wymiary       | 7     | 0,00 |
| Krawędzie boczne   | CONTINUOU       | S Osie      | 7     | 0,00 | Linie odnoszące        |   | CONTINUOUS  | Linie_odn     | 7     | 0,00 |

(Wprowadzane zmiany parametrów linii posiadają swoje odzwierciedlenie wizualne w tabeli)

Konfiguracja warstw w grupach:

- Obiekty rysunkowe
- Opis obiektów

Zawartość tabel:

Grupa – tematyczny wybór tekstów

🖂 Rodzaj linii – nazwa wzoru zgodna z wartościami dostępnymi w programie CAD

- 🖂 Warstwa 🛛 nazwa warstwy zakładanej w programie CAD dla wybranej grupy obiektów
- □ Kolor kolor warstwy
- 🖂 Grubość grubość linii

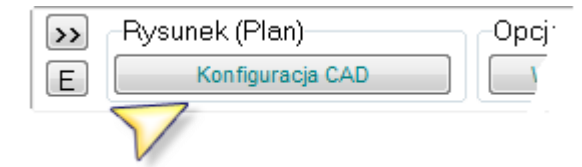

**Teksty** – określanie czcionki, stylu, wysokości i szerokości dla oznaczeń, opisów i komentarzy

| Warstwy            | Teksty        | Kreskowanie |        |          |     |                      |      |   |          |   |         |   |      |      |
|--------------------|---------------|-------------|--------|----------|-----|----------------------|------|---|----------|---|---------|---|------|------|
| Konfiguracja tek   | stów - PROFIL |             | Czcior | ika ekra | ۱no | va (podgląd rysunku) | Aria |   |          | • |         | D | ₽₫   |      |
| -Tabela, Oznaczeni | ia            |             |        |          | h   | Opisy, Komentarze    |      |   |          |   |         |   |      |      |
| Grupa:             | Czcionk       | a Styl      | Wys    | Szer     |     | Grupa:               |      |   | Czcionka |   | Styl    |   | Wys  | Szer |
| Nagłówek           | > SIMPLEX     | Standard    | 4,00   | 0,80     |     | Węzły                |      | > | SIMPLEX  | S | tandard | : | 2,00 | 0,80 |
| Wartości           | SIMPLEX       | Standard    | 2,00   | 0,80     |     | Armatura             |      |   | SIMPLEX  | S | tandard | 1 | 2,00 | 0,80 |
| Wartości pom.      | SIMPLEX       | Standard    | 2,00   | 0,80     |     | Włączenia            |      |   | SIMPLEX  | S | tandard | 1 | 2,00 | 0,80 |
| Spadek             | SIMPLEX       | Standard    | 2,00   | 0,80     |     | Skrzyżowania         |      |   | SIMPLEX  | S | tandard | 1 | 2,00 | 0,80 |
| Materiał           | SIMPLEX       | Standard    | 4,00   | 0,80     |     | Uzbrojenie DXF       |      |   | SIMPLEX  | S | tandard | 1 | 2,00 | 0,80 |
| Długości           | SIMPLEX       | Standard    | 2,00   | 0,80     |     | Uzbr. z tabeli       |      |   | SIMPLEX  | S | tandard | 1 | 2,00 | 0,80 |
| Hektometry         | SIMPLEX       | Standard    | 2,00   | 0,80     |     | Tytuły               |      |   | SIMPLEX  | S | tandard | 1 | 2,00 | 0,80 |
| Skala              | SIMPLEX       | Standard    | 2,00   | 0,80     |     | Rzędne               |      |   | SIMPLEX  | S | tandard | 1 | 2,00 | 0,80 |
| Profil             | SIMPLEX       | Standard    | 2,00   | 0,80     |     | Zagłębienia          |      |   | SIMPLEX  | S | tandard | 1 | 2,00 | 0,80 |
| Poziom porówn.     | SIMPLEX       | Standard    | 2,00   | 0,80     |     | Odcinki, wykopy      |      |   | SIMPLEX  | S | tandard | 1 | 2,00 | 0,80 |
| Warstwy            | SIMPLEX       | Standard    | 2,00   | 0,80     |     | Odnośniki            |      |   | SIMPLEX  | S | tandard | 1 | 2,00 | 0,80 |
| Odwierty           | SIMPLEX       | Standard    | 2,00   | 0,80     |     | Teksty               |      |   | SIMPLEX  | S | tandard | 1 | 2,00 | 0,80 |
| Węzły              | SIMPLEX       | Standard    | 2,00   | 0,80     |     | Wymiary              |      |   | SIMPLEX  | S | tandard | 1 | 2,00 | 0,80 |
| Symbole            | SIMPLEX       | Standard    | 2,00   | 0,80     |     | Wektory              |      |   | SIMPLEX  | S | tandard | 1 | 1,50 | 0,80 |

Uwaga! Inna zawartość dla Planu i Profilu (przykład dla Profilu)

Konfiguracja tekstów w sekcjach:

- Tabela, Oznaczenia
- Opisy, Komentarze

#### Zawartość tabeli:

- □ Grupa
- $\Box$  Czcionka
- □ Styl

□ Szerokość

- tematyczny wybór tekstów
- nazwa wzoru zgodna z wartościami dostępnymi w programie CAD
- nazwa stylu zakładanego w programie CAD dla wybranej grupy tekstu
- □ Wysokość
- wysokość czcionki całkowite pominięcie całej grupy tekstu w przypadku wartości zero - współczynnik szerokości czcionki

### Kreskowanie – wprowadzanie wzorów kreskowania

| Warstwy           | Te      | ksty          | Kreskowanie |       |       |                        |   |               |          |       |       |
|-------------------|---------|---------------|-------------|-------|-------|------------------------|---|---------------|----------|-------|-------|
| Konfiguracja kre  | skowani | a - PLAN, SC  | CHEMAT      |       |       |                        |   |               | D        | 🐥 🖬   |       |
| Obiekty, Elementy |         |               |             |       |       | Materiały, Wypełnienia |   |               |          |       |       |
| Grupa:            |         | Wzór ekranowy | Wzór CAD    | Kąt   | Skala | Grupa:                 |   | Wzór ekranowy | Wzór CAD | Kąt   | Skala |
| Drogi             | >       |               | ZIGZAG      | 90,00 | 1,00  | Beton                  | > |               |          | 90,00 | 1,00  |
| Chodniki          |         |               | ZIGZAG      | 90,00 | 1,00  | Żelbet                 |   |               |          | 90,00 | 1,00  |
| Tory              |         |               | ZIGZAG      | 90,00 | 1,00  | Żeliwo                 | [ |               |          | 90,00 | 1,00  |
| Zbiorniki         |         |               |             | 90,00 | 1,00  | Stal                   | [ |               |          | 90,00 | 1,00  |
| Budynki           |         |               |             | 90,00 | 1,00  | PCV                    | [ |               |          | 90,00 | 1,00  |
| Rury              |         |               |             | 90,00 | 1,00  | PE                     | [ |               |          | 90,00 | 1,00  |
| Podsypki          |         |               | AR-SAND     | 90,00 | 1,00  | PP                     | [ |               |          | 90,00 | 1,00  |
| Stropy            |         |               |             | 90,00 | 1,00  | Uszczelka              | [ |               |          | 90,00 | 1,00  |
| Fundamenty        |         |               | ANSI33      | 90,00 | 1,00  | Zaprawa                | [ |               |          | 90,00 | 1,00  |
| Płyty             |         |               | ANSI33      | 90,00 | 1,00  | Piasek                 | [ |               |          | 90,00 | 1,00  |
| Ściany            |         |               |             | 90,00 | 1,00  | Żwir                   | [ |               |          | 90,00 | 1,00  |
| Kręgi             |         |               |             | 90,00 | 1,00  | Tłuczeń                | [ |               |          | 90,00 | 1,00  |
| Włazy             |         |               |             | 90,00 | 1,00  |                        |   |               |          | 90,00 | 1,00  |
| Kinety            |         |               | ANSI33      | 90,00 | 1,00  |                        |   |               |          | 90,00 | 1,00  |

#### Konfiguracja kreskowania w sekcjach:

- Obiekty, Elementy
- Materiały, Wypełnienia

#### Zawartość tabeli:

- □ Grupa wybór obiektów do zakreskowania
  - Wzór ekranowy nazwa wzoru zgodna z systemem operacyjnym (podgląd rysunku czasowo niedostępny)
- □ Wzór CAD nazwa wzoru zgodna z wartościami dostępnymi w programie CAD
- □ Kąt kąt obrotu wzoru kreskowania
- □ Skala współczynnik skali

Uwaga: Do czasu opracowania wzorów ekranowych, efekt graficzny dostępny jest wyłącznie w programie CAD.

### MAPA (opcjonalnie)

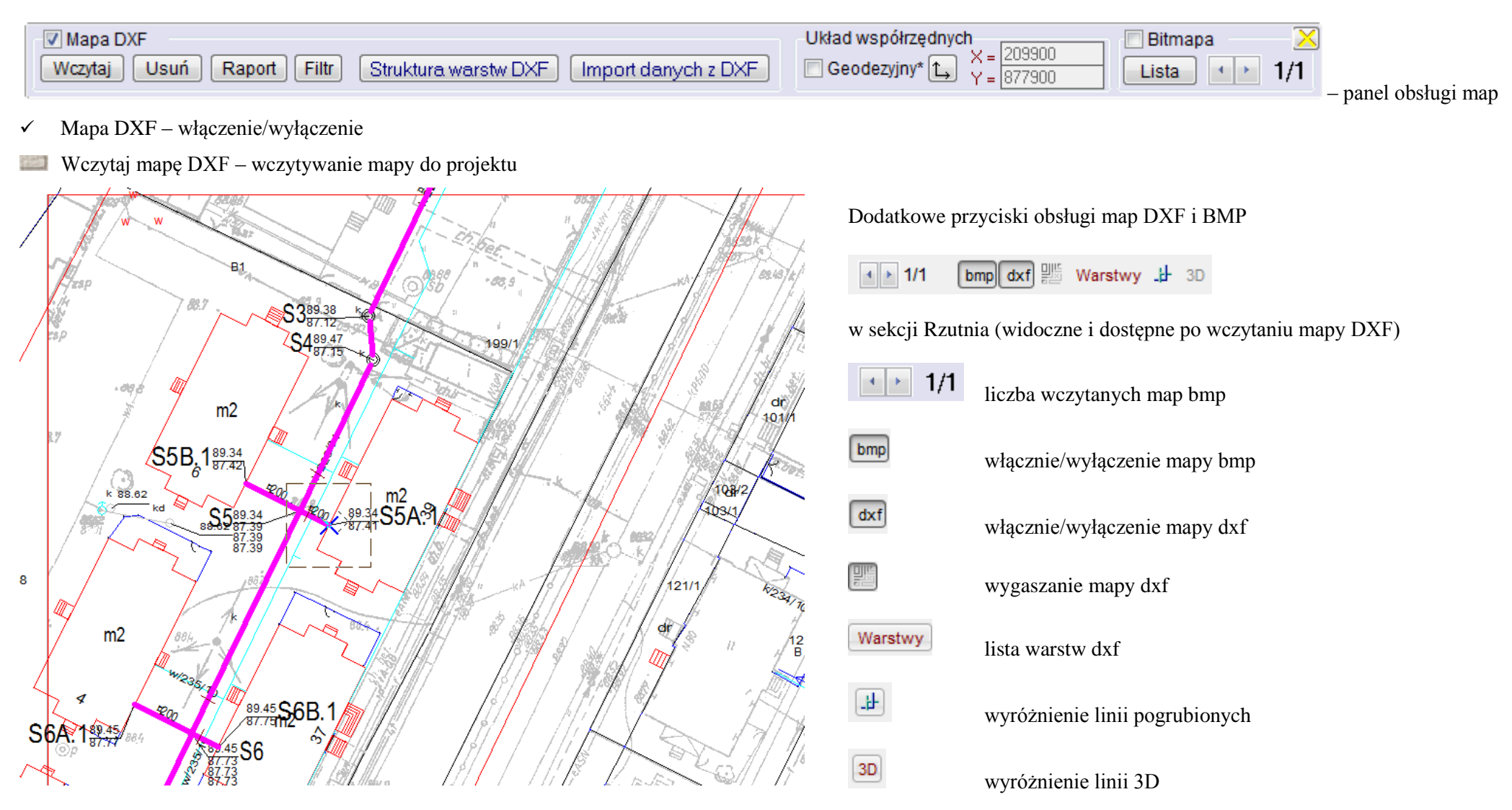

widok okna roboczego programu po wczytaniu mapy

Układ współrzędnych:

- ✓ Współrzędne geodezyjne zmiana układu współrzędnych na geodezyjny
- Lokalny układ współrzędnych zmiana układu współrzędnych na lokalny (aktywny tylko dla map bitowych)
- > znacznik informujący o aktualnych współrzędnych XY
- Bitmapa: <> Zmiana aktywnej mapy bitowej (z informacją: aktualna mapa/ilość map)

#### Lista map bitowych (rastrowych)

| Lista map rastrowych (BMP)                                         |               |                    |               | ×   |
|--------------------------------------------------------------------|---------------|--------------------|---------------|-----|
| Lista plików: 5 📄 🛛 Dodaj 🗍 Usuń 🗍 Usuń wszystkie                  | 📝 Panel param | etrów i kalibracji |               |     |
| Nazwa pliku                                                        | Punkt pocz. X | Punkt pocz. Y      | Skala         |     |
| D:\Edytory Inżynierskie\Koordynator\PROJEKTY\6 bud\RASTER_12520    | 7506899,307   | 5798286,758        | 0,032         |     |
|                                                                    |               |                    |               |     |
|                                                                    |               |                    |               |     |
|                                                                    |               |                    |               |     |
|                                                                    |               |                    |               |     |
| 🕅 Kalibracja skali mapy                                            |               |                    |               |     |
| Mapy BMP bezpośrednio po załadowaniu rysowane są od punktu (0, 0). |               | Przesunięcie w     | zględem siat  | tki |
|                                                                    |               | 🔽 Odwrócenie ko    | oloru bitmapı | ,   |
|                                                                    |               |                    |               |     |

|     | Dodaj mapę bitową |
|-----|-------------------|
| 122 | Usuń mapę bitową  |

- Usuń wszystkie mapy bitowe
- Lista ostatnio odczytanych map BMP ze ścieżką do pliku oraz danymi punktu początkowego i skali

Panel parametrów i kalibracji z opcjami kalibracji skali, przesunięcia względem siatki, odwrócenia koloru bitmapy

Zarządzanie mapą DXF:

- Usuń mapę DXF usuwanie mapy z projektu
- Raport DXF informacja o pominiętych elementach pliku DXF

| miormacja o pominiętych elementach pinku DXI .                                   | ^ |
|----------------------------------------------------------------------------------|---|
| D:\Edytory Inżynierskie\Mapy DXF\PlanA1.dxf<br>Wczytano: 6683 z 6737 obiektów.   |   |
| Pominięto następujące obiekty DXF: 54                                            |   |
| Elementy nieobsługiwane: 29<br>HATCH (4), DIMENSION (10), LEADER (1), SOLID (14) |   |
| Elementy na wyłączonych warstwach: 0                                             |   |
| Elementy poza obszarem mapy: 0                                                   |   |
| Elementy odrzucone: 25<br>ATTRIB (25)                                            |   |
| Ponadto pominięto następujące obiekty DXF w blokach rysunkowych: 17              |   |
| Elementy nieobsługiwane: 17<br>SOLID (17)                                        |   |
|                                                                                  |   |
|                                                                                  |   |
|                                                                                  |   |
|                                                                                  |   |
|                                                                                  |   |
|                                                                                  |   |
|                                                                                  |   |
|                                                                                  |   |
| Zapis do pliku                                                                   | - |

Filtr Entycji rysunkowych – dostęp do poszczególnych składników rysunku DXF

| Widok          |           |         | SN/        | ٨P                  |            |
|----------------|-----------|---------|------------|---------------------|------------|
| Filtr Entycji  |           |         |            |                     | ×          |
| Linie (5055)   |           |         | MTEXT (    | (4)                 |            |
| Polilinie (75) |           |         | Teksty (3  | 377)                |            |
| Splajny        |           |         | Atrybuty   | (29)                |            |
| 🔲 Okręgi (473) |           |         | Bloki rys  | . (103)             |            |
| 🔲 Łuki (561)   |           |         |            |                     |            |
| Punkty (7)     |           |         | Powierzo   | chnie               |            |
| poligon        | wido<br>m | k<br>in | ><br>⊚ max | 2 [j.r.] [<br>@ ręc | 4 ►<br>zny |

Filtr Entycji: Widok

Struktura warstw DXF – definicja zastosowania warstw DXF (aktywna po wczytaniu mapy) Import – przejście do formularza: Import z warstw DXF oraz Lista warstw DXF

| Stru | uktura warstw mapy D  | XF                |         |              |               |          |
|------|-----------------------|-------------------|---------|--------------|---------------|----------|
| Z    | pliku                 |                   |         |              |               | nport >> |
| Zapi | isz jako 🗸 Ter. istn. | 🖊 Ter. proj. 🛛 (I | stn.) 🔻 | 💙 Uzbrojenie | 🗙 Brak zasto: | sowania  |
|      | Nazwa warstwy         | Zastosowanie      | Status  | Тур          | Rodzaj        |          |
| 297  | 1727                  |                   |         |              |               |          |
| 298  | 1728                  | Uzbrojenie        |         | Kabel        | Energ.        |          |
| 299  | 1732                  |                   | Likw.   |              |               |          |
| 300  | 1733                  | Ter. proj.        |         |              |               |          |
| 301  | 1734                  |                   |         |              |               |          |
| 302  | 1735                  |                   |         |              |               |          |
| 303  | 1736                  |                   |         |              |               |          |
| 304  | 1737                  |                   |         |              |               |          |
| 305  | 1744                  |                   |         |              |               |          |
| 306  | 1745                  |                   |         |              |               |          |
| 307  | 1747                  |                   |         |              |               |          |
| 308  | 1754                  |                   |         |              |               |          |
| 309  | 1755                  |                   |         |              |               |          |
| 310  | 1756                  |                   |         |              |               |          |
| 311  | 1763                  |                   |         |              |               |          |
| 312  | 1764                  |                   |         |              |               |          |
| 313  | 1765                  |                   |         |              |               |          |
| 314  | 1766                  |                   |         |              |               |          |
| 315  | 1767                  |                   |         |              |               |          |
| 316  | 1793                  |                   |         |              |               |          |
| 317  | 1794                  |                   |         |              |               |          |
| 318  | 1795                  |                   |         |              |               |          |
| 319  | 1796                  |                   |         |              |               |          |
| 320  | 1800                  |                   |         |              |               |          |
| 321  | 1812                  |                   |         |              |               |          |
| 322  | 1813                  |                   |         |              |               |          |
| 323  | 1814                  |                   |         |              |               |          |
| 324  | 2820                  |                   |         |              |               |          |
| 325  | 1891                  |                   |         |              |               |          |
| 326  | 1999                  |                   |         |              |               |          |
| 327  | 1931                  |                   |         |              |               |          |
| 328  | 1932                  |                   |         |              |               |          |

|                                                                  | Tylko bieząca           |
|------------------------------------------------------------------|-------------------------|
| Stw DAF                                                          | Sortuj                  |
| Przyciski:                                                       | Wybierz wszystkie       |
| Z pliku                                                          | Wyłącz wszystkie        |
| Zapisz jako                                                      |                         |
| 📖 Teren istniejący                                               | ✓ 5151 ✓ 6511           |
| 🔤 Teren projektowany                                             | 2284                    |
| <ul> <li>Status (domyślny), istniejący, projektowany,</li> </ul> | ✓ 1366 ✓ 1367           |
| likwidowany, włączony                                            | 2366                    |
| 📖 Uzbrojenie (Typ, Rodzaj uzbrojenia)                            | 5310                    |
| 🔤 Brak zastosowania (wyłączenie danej warstwy)                   | ✓ 4/24<br>✓ 1743        |
|                                                                  | ✓ 4741                  |
|                                                                  | 5752                    |
|                                                                  | ✓ 1713 ✓ 4711           |
|                                                                  | 2283                    |
|                                                                  |                         |
| Zawartość tabeli:                                                | Lista warstw DXF        |
| Nazwa warstwy                                                    |                         |
| Zastosowanie                                                     | Zawartość paska warstw: |
| Status                                                           | Tylko bieżąca           |
| Тур                                                              | Sortuj                  |
| Rodzaj                                                           | Wybierz wszystkie       |
|                                                                  | Wyłącz wszystkie        |
|                                                                  | włacz/wyłacz            |
|                                                                  |                         |
|                                                                  |                         |
|                                                                  |                         |
|                                                                  |                         |

### Import z warstw DXF

Struktura – powrót do formularza: Struktura warstw mapy DXF

| Punkty terenu z zaznaczonych warstw mapy DXF.                                                                                                    |               |      |      |       |        |                  |        |           |               |            |
|----------------------------------------------------------------------------------------------------|---------------|------|------|-------|--------|------------------|--------|-----------|---------------|------------|
| <     Struktura     Bieżąca warstwa: ()         Warstwy         Aktywny       +       Usuń       Doc          Teren istn.         Teren proj.         Uzbrojenie         Bieżąca @ Całość         Do bufora |               |      |      |       |        |                  |        |           | Usuń Dodaj    |            |
|                                                                                                    | odstęp 1 [cm] | 4    | skok | 1 [cr | n] 🕢 🕨 | Zakres<br>Odcine | ek 🎯 F | rofil 🔘 I | Profil + odg. | Projekt    |
| Lp                                                                                                    | Warstwa       | Mb   | PZ   | Odl   | Stat.  | Тур              | Rodz   | Ozn       | Ter. istn.    | Ter. proj. |
| 1                                                                                                    | 4724          | 0,52 | S5   | 0,52  |        |                  |        |           | 7/////        |            |
| 2                                                                                                    | 4714          | 1,52 | S5   | 1,52  |        |                  |        |           | V/////        |            |
| 3                                                                                                    | 5310          | 3,68 | S5   | 3,68  |        |                  |        |           | //////        | //////     |
| 4                                                                                                    | 4724          | 3,68 | S5   | 3,68  |        |                  |        |           | 1/////        | 1/////     |

Zawartość tabeli Punkty terenu z zaznaczonych warstw mapy DXF:

- Warstwa
- Metr bieżący
- PZ
- Odległość
- Status
- Тур
- Rodzaj
- Oznaczenie
- Teren istniejący
- Teren projektowany

> Teren istniejący, projektowany, uzbrojenie

#### Warstwy

- o Bieżąca
- O Całość
- Aktywny
- ✓ Do bufora
- 📖 Usuń
- 📖 Wykonaj
- Aktualizacja
- ✓ Odstęp
   <> liczby całkowite
- ✓ Skok
   <> liczby całkowite

#### Zakres

Odcinek, profil, profil+odgałęzienie, projekt

# NAWIGACJA

| Wyszukaj                  | Projekty |  |   | Profile |   |   |   | Punkty | trasy |   |   | Rysun | ki |   |   | Tabele |   |   |   | $\mathbf{X}$ |
|---------------------------|----------|--|---|---------|---|---|---|--------|-------|---|---|-------|----|---|---|--------|---|---|---|--------------|
| 🛱 punkt 🛱 profil 🛱 obiekt | N 4      |  | M | M       | 4 | • | M | M      | 4     | • | M | M     | 4  | • | M | 4      | • | 4 | • |              |

Przyciski nawigacyjne działają zgodnie z kierunkiem strzałek wg schematu: pierwszy, poprzedni, następny, ostatni.

(sekcje Projekty i Rysunki – dostępne w Koordynator 8)

Przeszukiwanie bazy danych projektu:

Znajdź punkt – wyszukanie punktu po oznaczeniu

| Punkt    | Profil | Obiekt |
|----------|--------|--------|
| Wyszukaj | punkt  |        |
|          |        | >>     |
| Zakres   |        |        |
| projeł   | kt ⊚t  | temat  |

- Pole do wpisania nazwy
- Przycisk wyszukania
- Zakres wyszukiwania (w projekcie lub w całym temacie) nie dotyczy Przewiert Sterowany 8

Znajdź profil – wyszukanie profilu po oznaczeniu

| Punkt    | Profil | Obiekt |
|----------|--------|--------|
| Wyszukaj | profil |        |
|          |        | >>     |
| Zakres   |        |        |
| proje    | kt 🔘 t | temat  |

| Zhujuž oblekt wyszukunie oblektu po oznaczenie |
|------------------------------------------------|
|------------------------------------------------|

| Punkt    | Profil      | Obiekt |
|----------|-------------|--------|
| Wyszukaj | uzbr. lub o | biekt  |
|          |             | >>     |
| Zakres   |             |        |
| proje    | kt 🔘        | temat  |

### DRUKOWANIE

Formularz Drukowanie » Bieżący rysunek – umożliwia konfigurację parametrów wydruku roboczego zawartości ekranu. Drukowanie dokumentacji projektowej należy zawsze przeprowadzać z poziomu programu CAD, do którego służy generator rysunków – formularz Generator.

| Wydruk roboczy a                | zawartości ekranu - drukowanie dol | kumentacji rysunkowej należy przeprov | wadzić z poziomu pro | ogramu CAD >> | <u>Generator</u>   |
|---------------------------------|------------------------------------|---------------------------------------|----------------------|---------------|--------------------|
| Drukarka                        | Czcionka                           | Skala                                 | Orientacja           | Kolor         | A State and        |
| HP LaserJet 3200 Series PCL 🛛 🗸 | Tahoma 🔽                           | 💿 dopasowanie do strony               | 💿 pionowa            | 💿 kolor       | Wykonaj            |
| Właściwości Podgląd wydruku     | 🗌 Wyrównanie rysunku               | 🔿 wg skali projektu                   | 🔘 pozioma            | 🔿 mono        | Dane i zestawienia |

- Drukarka wybór drukarki z listy dostępnych urządzeń
- Właściwości ustalenie parametrów drukarki
- Podgląd wydruku otwieranie okna podglądu odzwierciedlającego format papieru określonego we właściwościach drukarki W części roboczej ekranu pojawia się prostokąt odpowiadający formatowi papieru. W oknie podglądu możliwa jest nawigacja – przesuwanie rysunku na arkuszu oraz zmiana skali.
- Wyrównanie rysunku w górnym prawym rogu okna podglądu pojawiają się strzałki, po przyciśnięciu których rysunek jest wyrównywany do lewego oraz górnego marginesu
- Czcionka wybór kroju czcionki z listy dostępnych w systemie czcionek
- Skala możliwość doboru skali drukowanego rysunku. W oknie podglądu można przesuwać i zmieniać skalę rysunku. Wszelkie zmiany w oknie podglądu są jednocześnie realizowane w obszarze roboczym ekranu.
  - O dopasowanie do strony dostosowanie skali rysunku do formatu papieru nie dopasowuje całego rysunku do wydruku a tylko dostosowuje bieżący widok
  - wg skali projektu wydruk zgodny ze skalą projektu, rysunek może być większy niż ustalony format papieru. Należy zmienić we właściwościach drukarki format papieru lub cały rysunek wydrukować na kilku arkuszach papieru.
- Orientacja możliwość ustawienia orientacji arkusza papieru
  - pionowa wydruk na pionowo ustawionym arkuszu papieru
  - o pozioma wydruk na poziomo ustawionym arkuszu papieru
- Kolor wybór koloru wydruku
  - kolor wydruk w kolorze, zgodnie z ustawieniem warstw rysunku
  - o mono wydruk monochromatyczny, niezależnie od ustawienia koloru warstw rysunku
- Wykonaj uruchomienie wydruku
- Dane i zestawienia otwieranie formularza Drukowanie/Zapis oraz karty wydruku danych i zestawień

Formularz Drukowanie/Zapis – umożliwia konfigurowanie wydruku lub zapisu danych i zestawień.

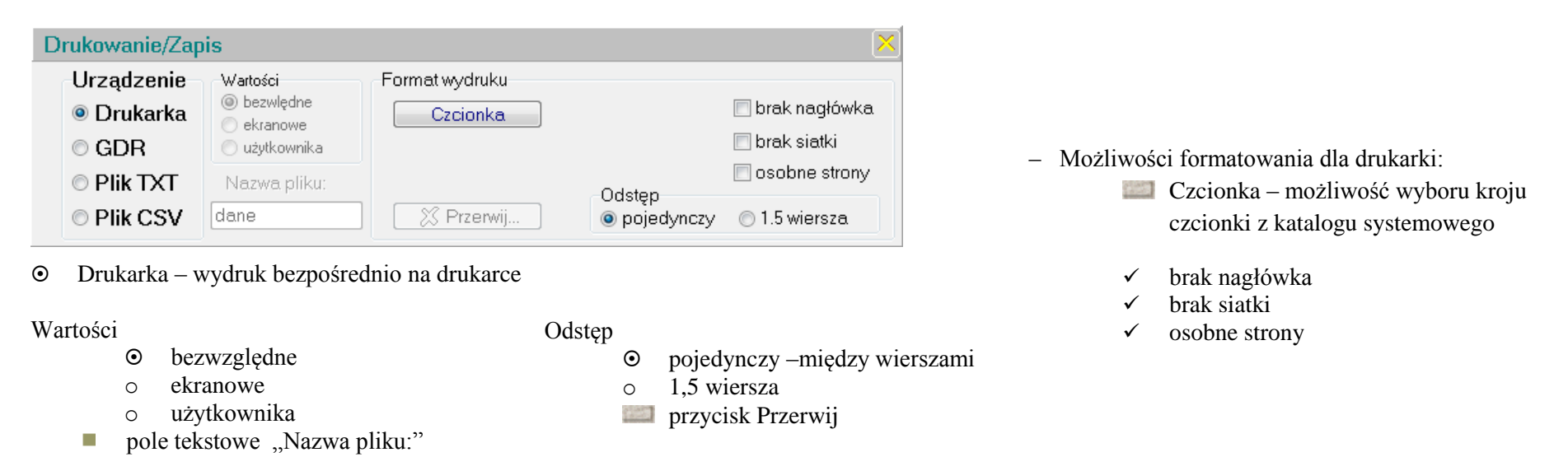

o GDR – zapis do pliku skryptowego importowanego do programu CAD z możliwością formatowania w zakresie: Odstęp, brak nagłówka, osobne strony

| Urządzenie       Watości         Drukarka       bezwlędne         ekranowe       apostrof         użytkownika       brak nagłówka.         Plik TXT       Nazwa pliku:         Plik CSV       dane                                                                                                    | Drukowanie/Zap                                 | is                                               |                                                                          | ×                                |
|----------------------------------------------------------------------------------------------------|------------------------------------------------|--------------------------------------------------|--------------------------------------------------------------------------|----------------------------------|
| O Plik TXT     Nazwa pliku:     O tabulator     Separator wartości     O tabulator     Separator wartości     O tabulator     Separator     O tabulator     Separator | Urządzenie<br>⊙ Drukarka<br>⊙ GDB              | Wartości<br>bezwlędne<br>ckranowe<br>użutkownika | Format pliku tekstowego<br>Kwalifikator tekstu<br>@ apostrof 💿 cudzysłów | 🔲 brak nagłówka<br>🗌 brak siatki |
| wezvetkio pola w jodnoj linu – boz pozw protilu j kolumn                                                                                                    | <ul> <li>Plik TXT</li> <li>Plik CSV</li> </ul> | Nazwa pliku:<br>dane                             | Separator wartości<br>• tabulator                                        | cinek 🔘 spacja                   |

- o Plik TXT
- Plik CSV zapis do pliku tekstowego zgodnego z programem Excel
  - ✓ Bezpośrednio do arkusza programu Excel

- Możliwości formatowania zapisu do pliku tekstowego:
  - ✓ Kwalifikator tekstu znak rozdziału tekstu
     ✓ apostrof, cudzysłów
  - ✓ brak nagłówka, brak siatki

Separator wartości – znak rozdziału kolumn

- Tabulator, średnik, przecinek, spacja
- ✓ Wszystkie pola w jednej linii
- ✓ Bez nazw profilu i kolumn

### Formularz Tabele danych i zestawień

| Tabele danyo                    | h i zestawień                |               |                                                                |                                         |                                                                                                    |              |                                                                    | ×                |
|---------------------------------|------------------------------|---------------|----------------------------------------------------------------|-----------------------------------------|----------------------------------------------------------------------------------------------------|--------------|--------------------------------------------------------------------|------------------|
| Zakres<br>◉ Profil<br>○ Projekt | © Rzutnia<br>© Temat         |               |                                                                | Drukowanie wybra                        | anych pól<br>RTi RTp<br>'Rz.s. Rz1                                                                           | Typ, Rodz    | <ul> <li>✓</li> </ul>                                              | Wykonaj          |
| Zawartość w                     | ydruku                       |               |                                                                | 1                                       |                                                                                                    |              |                                                                    |                  |
| Sieć                            | 💿 Trasa                      | Odcinki       | Obiekty                                                        | Węzły                                   | Materiały (                                                                                                  | Elementy     | 💿 Wykopy                                                           | 💿 Opisy          |
| Sieć                            | DANE UŻ                      | YTKOWNIKA:    | Obiekty                                                        | WYNIKI:<br>Węzły                        | Zakres<br>Bilans OWykaz                                                                                      | Konstrukcja  | Teren<br>(a) RTi (b) RTp                                           | Opisy<br>Pionowe |
| Struktura                       | ✓ Przebieg ✓ Węzły ✓ Wymiary | Spadek        | ☐ Teren<br>☐ Uzbrojenie<br>☑ Opisy<br>☐ Elementy<br>☐ Armatura | ♥ Wykaz<br>♥ Wymiary<br>■ Włączenia 1-4 | <ul> <li>✓ Węzły, Armatura</li> <li>Uzbrojenie</li> <li>Opisy</li> <li>Elementy</li> <li>Armatura</li> </ul> | a. 🔽 Odcinki | <ul> <li>Odcinki</li> <li>✓ Wymiary</li> <li>✓ Objętość</li> </ul> |                  |
| □ Parametry                     | ☐ Włączenia                  | 🗌 Opis wykopu | ☐ Odwierty<br>☐ Warstwy                                        | Włączenia 5-9                           | ☐ Odwierty<br>☐ Warstwy                                                                                      |              |                                                                    | ałość            |

Zakres – możliwość ustalenia zakresu danych i zestawień

- Profil dla bieżącego profilu
- Rzutnia dla bieżącego zakresu rysunku profile ustalone w danym rysunku
- Projekt dla bieżącego projektu wszystkie profile i przyłącza
- Temat dla bieżącego tematu wszystkie projekty

#### Wykonaj

- Zawartość wydruku określenie danych i wyników, które mają się znaleźć na wydruku
- > DANE UŻYTKOWNIKA
  - Sieć (Struktura, Wyloty, Parametry)
  - Trasa (Przebieg, Węzły, Wymiary, Włączenia)
  - Odcinki (Spadek, Materiał, Wykopy, Opis wykopu)
- ✓ Całość (wszystkie zaznaczone tabele danych i zestawień)
- Panel główny drukarki zawiera przycisk <u>Generator</u> odsyłający do tematu poniżej:

- > WYNIKI
  - Węzły
    - Drukowanie wybranych pól
  - Materialy
    - Bilans lub Wykaz
  - $\odot$  Elementy
    - konstrukcja
  - Wykopy
    - Teren RTi lub RTp
  - o Opisy

# GENERATOR

Formularz zarządzający przekazywaniem rysunku do wybranego programu CAD

| Format<br>SCR-1 MST<br>SCR-2 DXF<br>SCR-3 CDL<br>2011-13 PL<br>AutoCAD<br>A B                                                                                                    | Ustawienia skryptu<br>Startowe: Końcowe:<br>☑_erase_all OSMode:<br>☑_UCS_World 16383<br>Opcje:<br>☐ Brak polskich liter<br>☐ Jeden kolor                   | Nazwa pliku<br>Rysunek projektu zapis<br>skryptowy CAD lub DX<br>Nazwa + Lp<br>Rysunek8<br><u>w katalogu GDR</u> | sywany jako plik<br>KF<br>Vykonaj                                                                                                    | Transformacja<br>() 1 : 1000<br>(i) 1 : 1<br>(i) wg skali planu<br>(i) Trasa sieci w 3D<br>(ii) dołącz uzbrojenie t    | Skala 1 : 500 => 1 : 1<br>(dostosowanie aktualnej skali<br>podglądu do wydruku)<br>(rys. schematowy i uproszczony)<br>erenu                                                                                                    |  |  |  |
|----------------------------------------------------------------------------------------------------|----------------------------------------------------------------------------------------------------|----------------------------------------------------------------------------------------------------|----------------------------------------------------------------------------------------------------|----------------------------------------------------------------------------------------------------|----------------------------------------------------------------------------------------------------|--|--|--|
| Format – wybór forma<br>SCR-1 A: AutoCAD<br>SCR-2 A: IntelliCAD<br>SCR-3 A (niewykorzys<br>MST A: Microstation (0<br>DXF A (wersja 2000)<br>CDL: MegaCAD<br>* zarezerwowane dla p | tu pliku zgodnego z programem<br>SCR-1 B: ZWCAD<br>SCR-2 B: BricsCAD<br>stane) SCR-3 B (niewykorzy<br>CITEC)** MST B: Microstation (<br>DXF B (wersja R12) | n CAD<br>/stane)*<br>(SysKom)**                                                                                  | Ustawienia skrypt<br>polecenia umieszo<br>- skasowanie popr<br>- globalny układ w<br>- domyślna wartoś                                                                                                 | u – dodatkowe<br>zone w pliku SCR<br>zedniego rysunku<br>spółrzędnych<br>ść trybu SNAP                                 | Nazwa pliku – zalecane jest zapisywanie<br>pliku pod tą samą nazwą (plik wymiany<br>danych) lub skorzystanie z opcji<br>automatycznej numeracji plików przy<br>generowaniu wielu rysunków.<br>Wykonaj – zapis pliku rysunku <f4></f4> |  |  |  |
| ✓ 2011-13 PL – c<br>Przekroje<br>⊙ puste<br>○ wypełnione<br>○ kreskowane                                                                                                    | opcja programu CAD<br>estość<br>mała<br>średnia<br>duża                                                                                                    | <u> </u>                                                                                                    | Transformacja (op<br>skali wydruku (nie:<br>(najczęściej wystę<br>architektonicznych<br>przypadkach.                                                                                                   | cjonalnie) – dostoso<br>zależnie od skali map<br>pująca skala map DX<br>n. Ustawienie "wg ska<br>ym zamiast sekcii Tra | wuje wysokości czcionek planu sytuacyjnego do<br>by). Zalecane jest ustawienie skali 1:1000<br>(F). Skala 1:1 przeznaczona jest dla planów<br>ili planu" można stosować w nietypowych                                                 |  |  |  |
| ✓ arstwa kresk.<br><ul> <li>przy obiekcie</li> <li>warstwa "0"</li> </ul> <li>✓ Dane projektu (przy nagi</li>                                                                     | Kolumny 🖵                                                                                                    |                                                                                                    | następujące opcje:<br>- rodzaj i skala oraz warstwa kreskowania przekrojów<br>- umieszczenie nazwy projektu pod nagłówkiem tabeli profilu<br>- rysowanie większej liczby profili w układzie kolumnowym |                                                                                                    |                                                                                                    |  |  |  |

Dodatkowe kolumny:

Indywidualna lista, fragmenty...

Maksymalna długość ramki

Etapy

### Lista rysunków (opcjonalnie)

Formularz zarządzający zawartością rozbudowanej listy rysunków

Parametry rysunku

| Ustawienia Lokalizacja E:\Wzorzec_CD\EXE\Wersja_8\RYSUNEK                                     |  |         |               |               |                 |            | <u>↑</u>   | ×                      |        |
|-----------------------------------------------------------------------------------------------|--|---------|---------------|---------------|-----------------|------------|------------|------------------------|--------|
| Parametry rysunku Zawartość rysunku 🖉 Całość 🗹 Wykonaj <u>Włącz widok</u> Lista profili 🤅 Naz |  |         |               |               | ofili @ Nazwa @ | D Numer    |            |                        |        |
| Lp Plik *.scr Nr Tytu                                                                         |  | Stadium | Skala pozioma | Skala pionowa | Odstęp          | Wys. ramki | Szer. końc | Zawartość              | Zakres |
| arialzwcad 1                                                                                  |  | PB      | 500           | 500           | 2.0             | 29,7       | 20,0       | ustawienia rzutni nr 1 | całość |
| Całkowita długość rysunku z ramką: 80.0cm                                                     |  |         |               |               |                 |            |            |                        |        |

Złożone lub nietypowe układy rysunkowe mogą być przygotowane i zapisane razem z projektem. Każdy rysunek może być narysowany przy użyciu innych ustawień (skala pozioma i pionowa, wysokość ramki, miejsce na tabelkę zakładową) oraz z dowolnie ustaloną zawartością (fragment trasy, profile z wybranego przedziału, indywidualna lista profili). Dodatkowo wszystkie profile mogą być rozdzielone od wewnątrz zakresem "do" i "od" granicy wydruku. Wszystkie rysunki mogą być generowane oddzielnie (w osobnych plikach) lub jednocześnie (jeden nad drugim).

Zawartość rysunku

| Us  | tawienia                                  | Lokalizacja  | E:\Wzorzec_  | _CD\EXE\Wersj      | ia_8\RYSUNEK           |                        |                       |       |                  | 1                    | ×      |
|-----|-------------------------------------------|--------------|--------------|--------------------|------------------------|------------------------|-----------------------|-------|------------------|----------------------|--------|
| F   | <sup>o</sup> arametry ry                  | /sunku       | Zawarto      | ść rysunku         | 🖉 Całość               | 🗸 Wykonaj              | <u>Włącz widok</u>    | List  | a profili ) 🖗    | entyfikacja<br>Nazwa | Numer  |
| Lp  | Plik *.scr                                | Etapy (np. A | A1, A7, B10) | Indywidualna lista | , fragmenty lub zakres | sy profili (np. Ks1, K | (s2[S31:S35], Ks4, Ks | 7Ks9) | max dł. ramki [c | :m]                  | Zakres |
|     | arialzwcad                                | profil S1    |              |                    |                        |                        |                       |       |                  |                      | całość |
| Cał | Całkowita długość rysunku z ramka: 80.0cm |              |              |                    |                        |                        |                       |       |                  |                      |        |

- Całość wszystkie rysunki z listy
- Wykonaj bieżący rysunek z listy
- Włącz/Wyłącz widok wyłączenie podglądu rysunku z listy
- Lista profili wybór dla pola Indywidualna lista profili

#### Zawartość tabeli:

- Plik \*.scr
  - Numer
  - Tytuł
  - Stadium
  - Skala pozioma i pionowa
  - □ Odstęp
  - Wysokość ramki
- □ Szerokość końcowa (miejsce na tabelkę projektu)
- Zawartość (podgląd karty Zawartość)
- Zakres (ustawienie przełącznika granicy trasy)

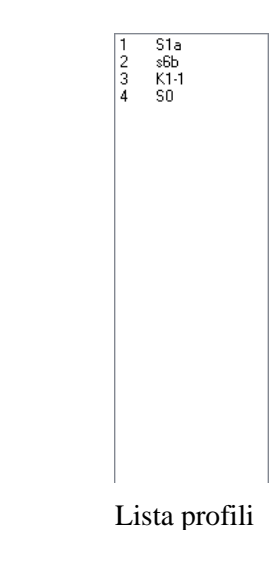

| Us   | tawienia       | Lokalizacja  | d:\is-pro\rys                           | unek                                         |                     |                                         |                |                                         |                   | Ā                      | ×            |
|------|----------------|--------------|-----------------------------------------|----------------------------------------------|---------------------|-----------------------------------------|----------------|-----------------------------------------|-------------------|------------------------|--------------|
| Doc  | laj rysunek    | Z pliku      | Rysunek                                 |                                              |                     |                                         |                | Zakres trasy                            | -                 | poka                   | ż całą trasę |
| Usi  | uń rysunek) Za | apisz jako)  | ø bieżący                               | O wszystkie                                  |                     |                                         |                | całość                                  | O do granicy      | 🔘 od                   | granicy      |
| F    | arametry ry    | /sunku       | Zawarto                                 | ść rysunku                                   | 🗸 Całość            | Vykonaj                                 | ) <u>Wyłąc</u> | z widok List                            | ta profili 🛛 💿    | entyfikacja<br>Nazwa ( | 0 Numer      |
| Lp   | Plik *.scr     | Etapy (np. A | A1, A7, B10)                            | Indywidualna lista,                          | fragmenty lub zakre | sy profili (np. Ks1,                    | Ks2[S31:S35    | ], Ks4, Ks7Ks9)                         | max dł. ramki [cn | n]                     | Zakres       |
| 1    | Rysunek1       | profil S1    | /////////////////////////////////////// | 1//////////////////////////////////////      |                     | /////////////////////////////////////// | ////////       | /////////////////////////////////////// | bez ograniczen    | ia ///                 | całość       |
| 2    | Rysunek2       | profil S2.1  | /////////////////////////////////////// | `//////////////////////////////////////      |                     | /////////////////////////////////////// | ////////       | /////////////////////////////////////// | bez ograniczen    | ia//_                  | całość       |
| 3    | Rysunek3       | profil S5A.1 | 1////////////////////////////////////// | <i>\////////////////////////////////////</i> | [[]][[][[][[]][]]]  | []/]/////////////////////////////////// | ////////       | []]]]]]]]]]]]]]]]]]]]]]]]]]]]]]]]]]]]]] | bez ograniczen    | ia//,                  | całość       |
| Całł | owita długość  | rysunku z ra | amką: 1150.50                           | m                                            |                     |                                         |                |                                         |                   |                        |              |

(Widok po naciśnięciu Ustawień i Dodaj rysunek)

- Ustawienia otwiera panel z Dodaj rysunek...
- Lokalizacja lokalizacja pliku wynikowego
- Dodaj rysunek
- Usuń rysunek
- Z pliku... (odczyt zapisanej wcześniej listy rysunków)
- Zapisz jako (zapis listy rysunków do późniejszego wykorzystania)
- > Rysunek bieżący lub wszystkie (zakres generowanych rysunków)
- > Zakres trasy w całości, do granicy lub od granicy (ustawienia indywidualne dla każdego rysunku)
  - ✓ Pokaż całą trasę (podgląd części profilu leżącej poza ustaloną granicą trasy)

Plik \*.scr – nazwa pliku wynikowego

Etap – Grupa profili z etapu określonego w tabeli SIEĆ >> KONSTRUKCJA

Indywidualna lista, fragmenty – Wybrane profile (poza grupą określoną przez Etap), fragmenty lub zakres profili (sposób określania wartości pokazany w nagłówku tabeli) Max. dł. ramki – ograniczenie zakresu profili w danym rysunku do liczby mieszczącej się w ustalonej długości ramki

### **OBSŁUGA EKRANU**

Dostępne w Menu > Widok > Zmiana widoku > Panel obsługi...

Pasek przycisków ilustrujących obsługę widoku z poziomu myszki i klawiatury

|                   |              |               |                                       |                    |                 |             | $\sim$ |
|-------------------|--------------|---------------|---------------------------------------|--------------------|-----------------|-------------|--------|
| Wskazanie obszaru | Powiększenie | Pomniejszenie | ( ( ( ( ( ( ( ( ( ( ( ( ( ( ( ( ( ( ( | Do lewej Do prawej | Dopasuj do okna | Pełny ekran |        |
|                   |              |               |                                       |                    |                 |             |        |

- Wskazanie obszaru (przy włączonej opcji lewy przycisk myszy zaznacza obszar do powiększenia) Powiększenie następuje poprzez wskazanie punktu wewnątrz zaznaczonego obszaru
- Powiększenie i pomniejszenie widoku
- Przesunięcie widoku w lewo, prawo, w górę, dół
- > Przesunięcie widoku do lewej, prawej i dopasowanie do okna
- Pełny ekran

### **OBSZAR ROBOCZY**

Obszar roboczy to pozostała widoczna powierzchnia aplikacji spełniająca rolę rzutni rysunkowej

Pod prawym klawiszem myszki na obszarze rzutni dostępne jest menu kontekstowe zawierające powtórzone polecenia z menu i paska ikon z wykazem odpowiednich skrótów z klawiatury.

Obszar roboczy jest domyślnie ustawiony w trybie przeglądania rysunków, co umożliwia bezpośrednie przesuwanie widoku przy użyciu lewego przycisku myszki bez włączania dodatkowych funkcji. Przesuwanie widoku dostępne jest także w trybie dostawiania danych. Funkcja rozpoznaje zmianę położenia kursora po wciśnięciu lewego klawisza myszki. Z tego powodu przy dostawianiu lub edycji danych niezbędne jest posłużenie się dodatkowo klawiszem <Ctrl>, utrzymanie położenia wskazanego punktu przez 1s lub zastosowanie klawisza <Enter> do zatwierdzenia operacji.

| [      | Dopasuj do okna (rysunek)                  | Shift+Enter |  |  |
|--------|--------------------------------------------|-------------|--|--|
| ŧ      | Włącz Edytor                               | F2          |  |  |
|        | Zmień na: Edycja                           | Shift+F2    |  |  |
| l<br>l | Jsuń wartość edytowaną<br>Jsuń cały obiekt |             |  |  |
| F      | Plan                                       | Shift+F9    |  |  |
| 5      | Schemat                                    | Shift+F10   |  |  |
| • •    | Profil                                     | Shift+F11   |  |  |
| • •    | Profil bieżący                             | Alt+B       |  |  |
| - 1    | Włączenia bieżącego profilu                | Alt+W       |  |  |
| 0      | Odgałęzienie (bieżący profil + przyłącza)  | Alt+O       |  |  |
| F      | Projekt (wszystkie profile)                | Alt+P       |  |  |
| F      | Rysunek użytkownika                        | Alt+R       |  |  |
| 0      | Całość (pozostałe projekty tematu)         | Alt+C       |  |  |
| (      | Dpis pozostałych projektów                 | Alt+X       |  |  |
| F      | Pełny ekran                                | Alt+Enter   |  |  |

Opracowanie przeznaczone jest dla użytkowników programu Profil Koordynator, Profil Asystent, Profil Przewiert.

Opisano w nim wspólne moduły aplikacji.

Wszelkie prawa zastrzeżone.

Wydanie trzecie Grudzień 2014

44-144 Żernica ul. Jaśminowa 4/13 EPI-Graf tel. (32) 238-20-09, (32) 238-83-82, http:\\www.epi-graf..pl e-mail: profil@epi-graf..pl

IS-Pro to system programów wspomagających projektowanie wszelkiego rodzaju sieci zewnętrznych w zakresie budownictwa ogólnego.

Wszystkie znaki towarowe i handlowe występujące w tekście podręcznika są znakami towarowymi i handlowymi ich prawnych właścicieli.

Informacje na temat obsługi programu przedstawione są w formie filmów instruktażowych na stronie:

www.epi-graf.pl

**EPI-Graf**